## HƯỚNG DẪN CẦU HÌNH WIRELESS ROUTER 4G DWR-932C qua ứng dụng EZFi

FAQ: Hướng dẫn cấu hình Wireless Router 4G DWR-932C qua ứng dụng EZFi

Release date: 25/07/2017

Model support: DWR-932C

H/W: Ax/Ex

F/W: 1.0.x WW

1. Lắp đặt SIM và thẻ nhớ vào DWR-932C

Mở nắp phía sau thiết bị, tháo pin

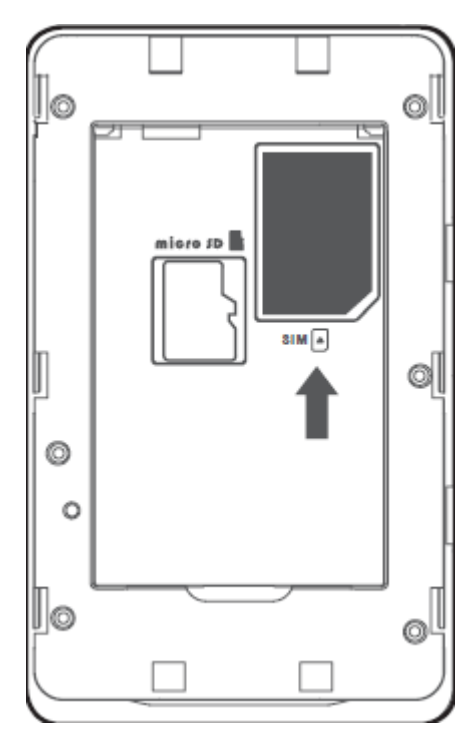

Gắn SIM vào khe sim

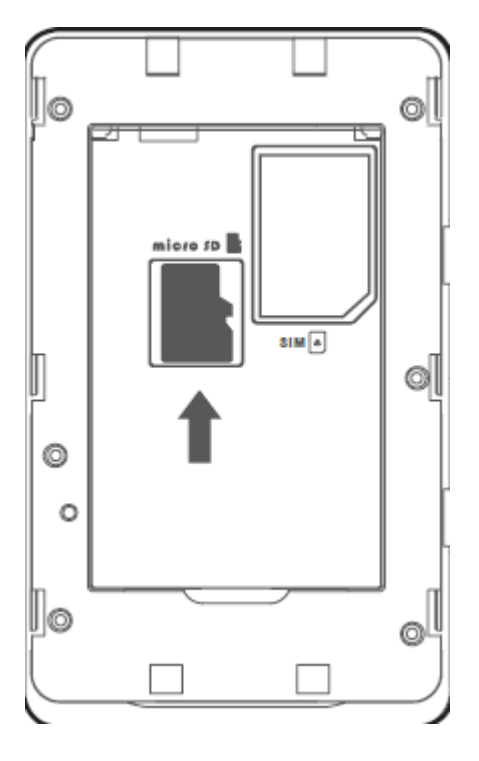

Gắn thẻ nhớ microSD vào khe thẻ nhớ

Kết nối DWR-932C
a. Download ứng dụng EZFi

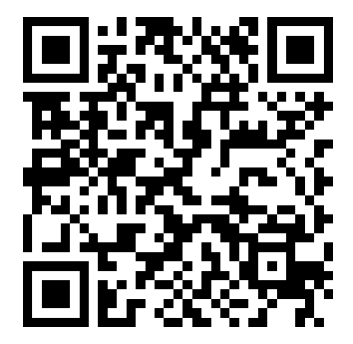

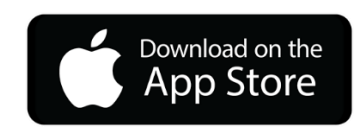

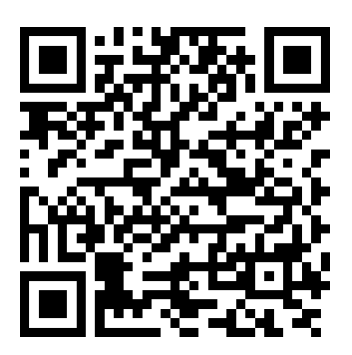

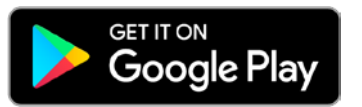

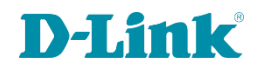

## b. Kết nối bằng Wi-Fi

Kết nối đến tên truy cập dlink\_DWR-932C\_xxxx với mật khẩu đăng nhập có bên trong sản

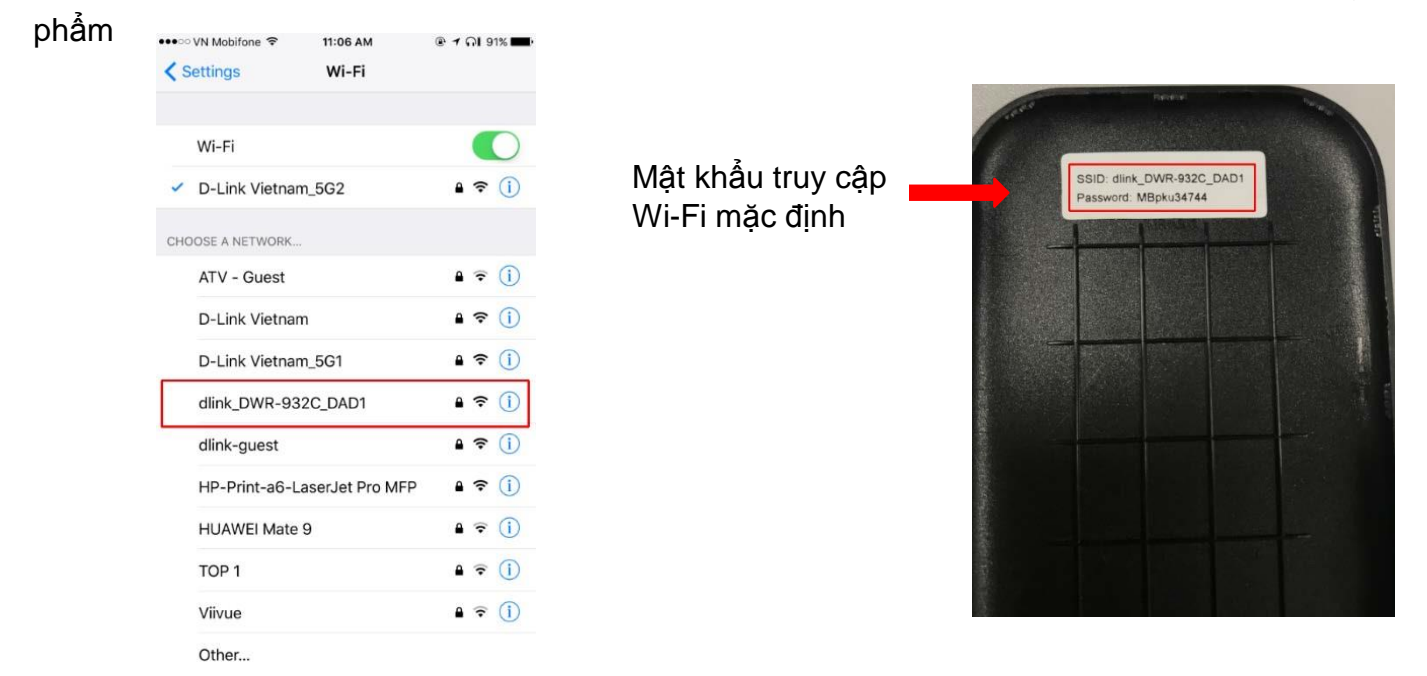

Sau khi kết nối với DWR-932C xong, mở EZFi App chúng ta đã vào trang đăng nhập vào DWR-932C

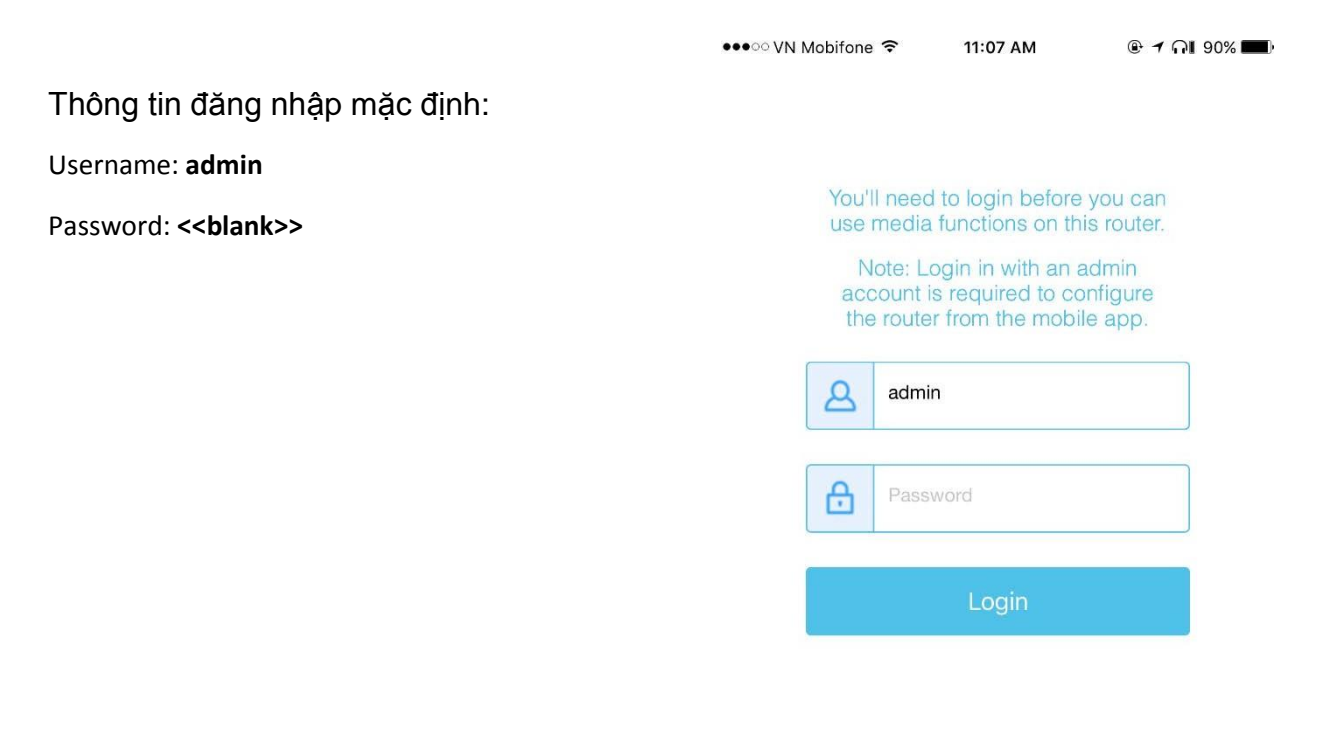

WiFi SSID: dlink\_DWR-932C\_DAD1

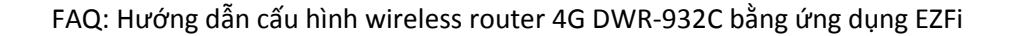

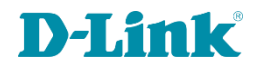

Trang chính của DWR-932C, có các thông tin về thiết bị.

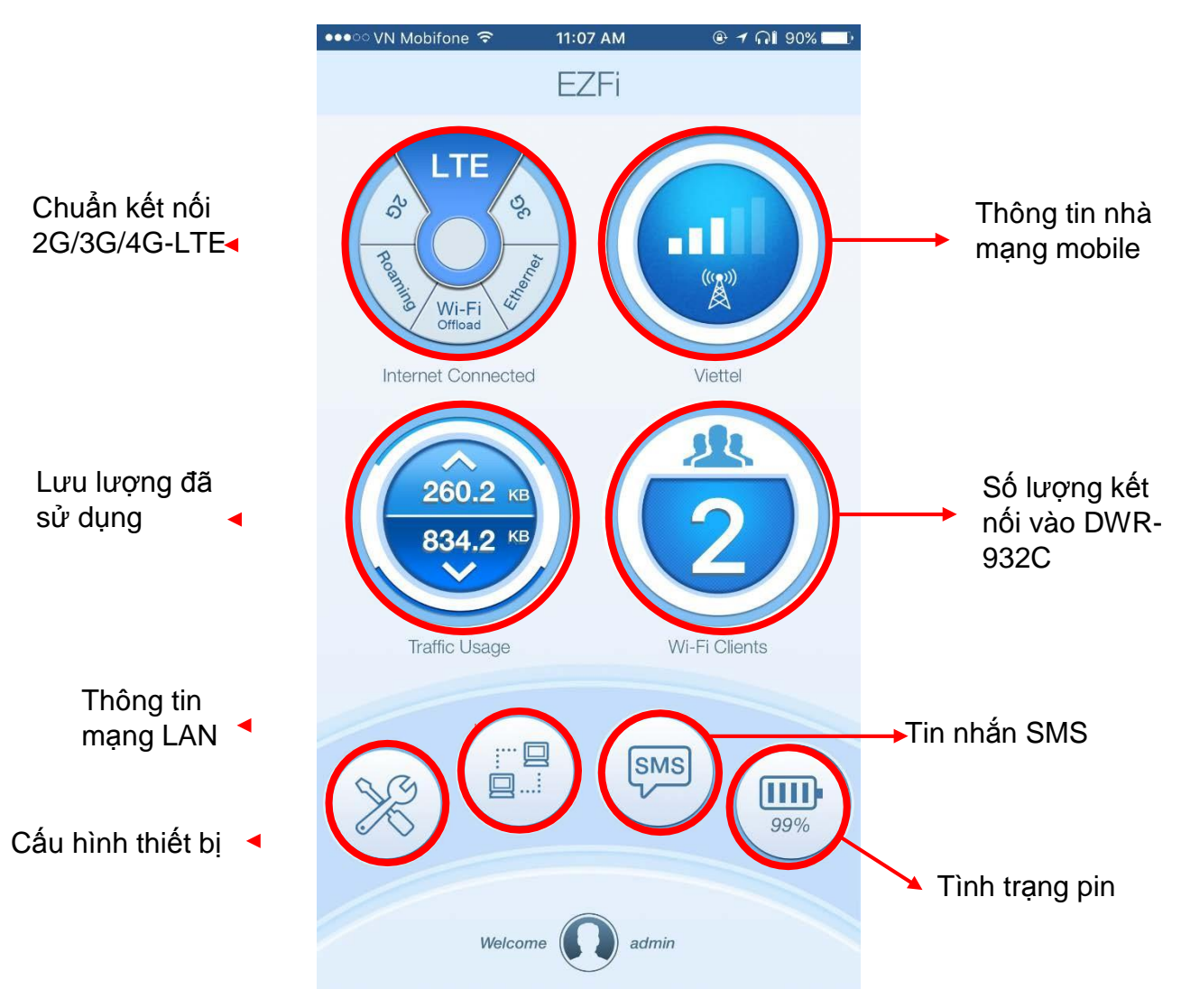

## c. Cấu hình 3G/4G

Hiện tại DWR-932C đã hỗ trợ các SIM của nhà mạng Viettel, MobiFone, VinaPhone nên khi dùng các SIM của các nhà mạng này thì không cần phải cấu hình.

Cấu hình khi sử dụng các nhà mạng không được tích hợp sẵn.

Trên giao diện chọn

, menu bên trái chọn Internet

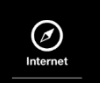

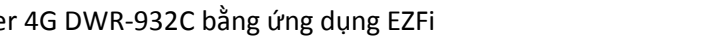

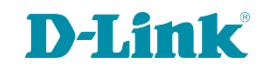

|                                                                                                    |                                                                                                    | 11:07 AM      |                   |
|----------------------------------------------------------------------------------------------------|----------------------------------------------------------------------------------------------------|---------------|-------------------|
|                                                                                                    | Internet                                                                                                    | APN           | Apply             |
| ION MODE: chon Manual                                                                                            | APN SELECTION MOE                                                                                               | θE            |                   |
|                                                                                                    | Auto                                                                                                    |               |                   |
| iạng                                                                                                    | Manual                                                                                                    |               | ~                 |
|                                                                                                    | APN MODE                                                                                                    |               |                   |
|                                                                                                    | APN                                                                                                    |               | m-wap             |
|                                                                                                    | User Name                                                                                                    |               | mms               |
|                                                                                                    | Password                                                                                                    |               | •••               |
|                                                                                                    | APN Method                                                                                                    |               | Auto (PAP & CHAP) |
|                                                                                                    |                                                                                                    |               |                   |
|                                                                                                    |                                                                                                    |               |                   |
| d. Cấu hình Wi-Fi                                                                                                |                                                                                                    |               |                   |
| rên ring diên ahan 🖗 manu hên trái ahan W                                                                        | ((•))                                                                                                    |               |                   |
| , mênu bên trai chọn w                                                                                           |                                                                                                    |               |                   |
|                                                                                                    | •••∘ VN Mobifone 중 11                                                                                           | :07 AM        | © ≁ ∩I 90% 💶)     |
| Chọn Wi-Fi Security Settings<br>SSID: Thay đổi tên phát Wi-Fi<br>Pre-Shared Key: thay đổi mật khẩu kết nối Wi-Fi | < \                                                                                                    | Vi-Fi         |                   |
|                                                                                                    | Wi-Fi Clients                                                                                                   |               |                   |
|                                                                                                    | Wi-Fi Security Settings                                                                                         |               |                   |
|                                                                                                    | MAC Filter                                                                                                    |               |                   |
|                                                                                                    |                                                                                                    |               |                   |
|                                                                                                    |                                                                                                    |               |                   |
|                                                                                                    | ••••ः VN Mobifone 🗢 1                                                                                           | 1:08 AM       | ତ ଏ ନା ୨୦% 💷)     |
|                                                                                                    | KWi-Fi Wi-Fi Sec                                                                                                | urity Setting | s Apply           |
|                                                                                                    | WI-FI 2.4G                                                                                                    |               |                   |
|                                                                                                    | SSID                                                                                                    | dlink_D       | WR-932C_DAD1      |
|                                                                                                    | SSID Visibility                                                                                                 |               |                   |
|                                                                                                    | Max Client Number(Max 10) 10                                                                                    |               |                   |
|                                                                                                    | PROTECTION                                                                                                    |               |                   |
|                                                                                                    | None                                                                                                    | Adv           | anced             |
|                                                                                                    | WPA Mode                                                                                                    | Aut           | o (WPA2 or WPA)   |
|                                                                                                    | Cipher Type                                                                                                    |               | AES/TKIP          |
|                                                                                                    | Pre-Shared Key                                                                                                  |               | •••••             |
|                                                                                                    | New Kev                                                                                                    |               |                   |
|                                                                                                    | A CONTRACT OF A CONTRACT OF A CONTRACT OF A CONTRACT OF A CONTRACT OF A CONTRACT OF A CONTRACT OF A CONTRACT OF |               |                   |

FAQ: Hướng dẫn cấu hình wireless router 4G DWR-932C bằng ứng dụng EZFi

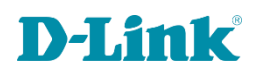

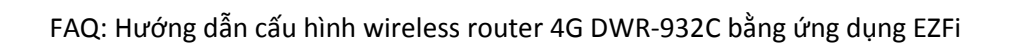

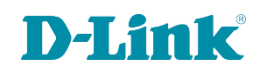